## 仮パスワードを発行する場合(パスワードを忘れたとき)

KOSMOWeb のパスワードを忘れた場合に仮パスワードを再発行する場合は、以下の手順で行ってください。

1. ログイン画面を表示します。

|   | ユーザIDとパスワードを入力後、ログー | インボタンをクリックしてください。 |
|---|---------------------|-------------------|
|   | 3-HID               |                   |
|   | 127-8               |                   |
|   | 071                 | v                 |
| 1 |                     |                   |

 KOSMOWebのログイン画面を表示し、 「パスワードを忘れた方はこちら」をクリックします。

2. ユーザーIDとメールアドレスを入力します。

|            | ユーザIDとメールアドレスを入力して実行ボタンをクリックください。<br>登録されているメールアドレス発てに低パスワードが送信されます。 |
|------------|----------------------------------------------------------------------|
|            | ב-שום                                                                |
|            | スールゲトレス<br>実行 戻る                                                     |
|            |                                                                      |
|            |                                                                      |
|            | $\bullet$                                                            |
|            |                                                                      |
| KO         | SMO. Web                                                             |
| ĸQ         | SMO. Web                                                             |
| KQ<br>個人アカ | SMO.Web<br>ウント仮バスワード再発行結果画面                                          |

 ②「ユーザーID」と登録中の「メールアドレス」を 入力します。
③「実行」ボタンをクリックします。

- ④「個人アカウント仮パスワード再発行結果画面」 が表示されます。
- ⑤登録のメールアドレスに再発行された 「仮パスワード」が送信されますので、メールをご 確認ください。

## 3. ログイン画面を表示します。

| KQSMQ.Web                                         | ⑥KOSMOWebのログイン画面をひらき、         |
|---------------------------------------------------|-------------------------------|
| ログイン画面                                            | ユーサーID」と再発行された「仮ハスリード」を入れ     |
| ユーザIDとパスワードを入力後、ログインボタンをクリックしてください。               | ー します。<br>⑦「ログイン」ボタンをクリックします。 |
| д- <b>у</b> 10                                    |                               |
| 1(2)-1                                            |                               |
| バスワードをあれた方はごちら                                    |                               |
| IDを忘れた方は、ご加入の健康保険組合までお問合せください                     |                               |
| _                                                 |                               |
|                                                   |                               |
|                                                   |                               |
| KQ <u>SMQ.Web</u>                                 | ⑧「個人ハスリート変更人力画面」が衣示されたら、      |
| 個人パスワード変更入力画面                                     |                               |
| バスワードの有効期限が切れています。<br>もしくは、バスワード再発行後の初回ログインとなります。 | 「新パスワード確認用」                   |
| 現(磁)パスワード、新しいパスワード及び生年月日を入力してください。                | 被保険者の「生年月日」を入力する。             |
| 現バスワード (必須)                                       | ⑨ 変更」ボタンをクリックします。             |
| 新パスワード(必須)                                        |                               |
| 新バスワード確認用(必須)                                     |                               |
| 生年月日<br>(入力例:19870401)                            |                               |
| 22                                                |                               |
|                                                   |                               |
| -                                                 |                               |
| •                                                 |                               |
| ᆙᇃᇃᆘᆓᅑᆆᅶᇢᄀᆘᆂᆘᆂ                                    |                               |
| ハ人ノートリ豆邨ル元」しました。                                  |                               |

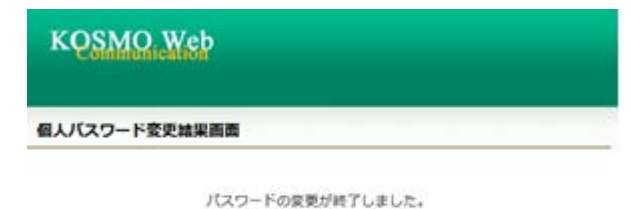

A-LEX

4.

⑩「個人パスワード変更結果画面」が表示され、パス ワードの変更が完了したメッセージが表示されます。

以上